Активуємо централь за допомогою SADP, прописуємо вільну адресу у локальній мережі та додаємо централь у Hik-Connect.

|   | SADP       |                        |          |                |      |                     |               |           |            |                    |         |             |              |                                              | \$30 _ ¤×                                                                                                    |
|---|------------|------------------------|----------|----------------|------|---------------------|---------------|-----------|------------|--------------------|---------|-------------|--------------|----------------------------------------------|----------------------------------------------------------------------------------------------------|
| R | tal number | r of online devices: 7 |          |                |      |                     |               |           | Unb        | ind Export         | Refresh | Filter      | Q            | Modify Network Parame                        | ters                                                                                                    |
|   | LID        | •   Device Type        | l Status | IPv4 Address   | Port | Enhanced SDK Servic | Software Ver  | IPv4 Gate | HTTP P., 1 | Device Serial No.  |         | l Subnet Ma | I MAC Addres | C Enable DHCP                                |                                                                                                    |
|   | 001        | iDS-7732NXI-I4/X(B)    | Active   | 192.168.10.94  | 8000 | 8443                | V4.50.000bui  | 192.168.1 | 80         | iDS-7732NXI-I4/X(B | )162020 | 255.255.2   | ac-cb-51-d0- | <table-cell> Enable Hik-Connect</table-cell> |                                                                                                    |
|   | 002        | DS-PWA32-HSR           | Active   | 192.168.10.137 | 8000 | N/A                 | V1.0.8build 2 | 192.168.1 | 80         | DS-PWA32-HSR201    | 81123A  | 255.255.2   | 58-03-fb-b9- | Device Serial No.:                           | DS-PWA32-HSR20181123A                                                                                                    |
|   | 003        | DS-KH8350-WTE1         | Active   | 192.168.10.106 | 8000 | N/A                 | V2.1.52build  | 192.168.1 | 80         | DS-KH8350-WTE10    | 1201903 | 255.255.2   | 98-8b-0a-80. | IP Address:                                  | 192.168.10.137                                                                                                    |
|   | 004        | DS-KH9510-WTE1         | Active   | 192.168.10.127 | 8000 | N/A                 | V2.1.22build  | 192.168.1 | 80         | DS-KH9510-WTE10    | 1202108 | 255.255.2   | 24-28-fd-59- | Port                                         | 8000                                                                                                    |
|   | 005        | DS-2CD2347G2-LU        | Active   | 192.168.10.3   | 8000 | 8443                | V5.7.12build  | 192.168.1 | 80         | DS-2CD2347G2-LU2   | 2021061 | 255.255.2   | 4c-f5-dc-85- | Subnet Mask:                                 | 255 255 255 0                                                                                                    |
|   | 006        | DS-KB8113-IME1         | Active   | 192.168.10.128 | 8000 | N/A                 | V2.2.51build  | 192.168.1 | 80         | DS-K88113-IME101   | 2020090 | 255.255.2   | c0-51-7e-0   | Gateway                                      | 102.169.10.1                                                                                                    |
|   | 007        | DS-2CD2420F-I          | Active   | 192.168.10.96  | 8000 | N/A                 | V5.4.800buil  | 192.168.1 | 80         | DS-2CD2420F-I2016  | 50114AA | 255.255.2   | 28-57-be-71  | in caldway.                                  | 192,100,10,1                                                                                                    |
|   |            |                        |          |                |      |                     |               |           |            |                    |         |             |              | IPV6 Address:                                |                                                                                                    |
|   |            |                        |          |                |      |                     |               |           |            |                    |         |             |              | IPv6 Gateway:                                |                                                                                                    |
|   |            |                        |          |                |      |                     |               |           |            |                    |         |             |              | IPv6 Prefix Length:                          | 0                                                                                                    |
| _ |            |                        |          |                |      |                     |               |           |            |                    |         |             |              | HTTP Ports                                   | 80                                                                                                    |
|   |            |                        |          |                |      |                     |               |           |            |                    |         |             |              |                                              |                                                                                                    |
|   |            |                        |          |                |      |                     |               |           |            |                    |         |             |              |                                              |                                                                                                    |
|   |            |                        |          |                |      |                     |               |           |            |                    |         |             |              |                                              |                                                                                                    |
|   |            |                        |          |                |      |                     |               |           |            |                    |         |             |              |                                              |                                                                                                    |
|   |            |                        |          |                |      |                     |               |           |            |                    |         |             |              |                                              |                                                                                                    |
|   |            |                        |          |                |      |                     |               |           |            |                    |         |             |              |                                              |                                                                                                    |
|   |            |                        |          |                |      |                     |               |           |            |                    |         |             |              | Administrator Password:                      |                                                                                                    |
|   |            |                        |          |                |      |                     |               |           |            |                    |         |             |              |                                              |                                                                                                    |
|   |            |                        |          |                |      |                     |               |           |            |                    |         |             |              | -                                            | With the second second s |
|   |            |                        |          |                |      |                     |               |           |            |                    |         |             |              |                                              | Modify                                                                                                    |
|   |            |                        |          |                |      |                     |               |           |            |                    |         |             |              |                                              | Forgot Password                                                                                                    |
|   |            |                        |          |                |      |                     |               |           |            |                    |         |             |              |                                              |                                                                                                    |
|   |            |                        |          |                |      |                     |               |           |            |                    |         |             |              |                                              |                                                                                                    |
|   |            |                        |          |                |      |                     |               |           |            |                    |         |             |              |                                              |                                                                                                    |

Для цього скануємо QR-код на централі у Hik-Connect. Перед додаванням периферійних пристроїв треба перевірити параметр сумісності з EN 50131. Через нього може бути не видно всіх параметрів хаба а також при вході кожен раз буде запрошувати пароль. Для цього треба зайти у веб-інтерфейс централі, активувати обліковий запис " Maintenance ", зайти під обліковим записом "maintenance " у веб-інтерфейс та вимкнути цю функцію у Hik-Connect. Отже: заходимо на веб-інтерфейс централі.

| HIKVISION |  |  |  |  |
|-----------|--|--|--|--|
|           |  |  |  |  |

©2020 Hikvision Digital Technology Co., Ltd. All Rights Reserved.

Вмикаємо користувача "maintenance", натискаємо "Зберегти".

|          | KVISION                   |     |        |                   |                          |                                 |                        |
|----------|---------------------------|-----|--------|-------------------|--------------------------|---------------------------------|------------------------|
| Q        | Управление пользователями | Упр | авлен  | ие пользователями |                          |                                 |                        |
|          | Пользователь              | +   | Доба   | авить 前 Удалить   |                          |                                 |                        |
|          | Брелок                    |     | Nº     | Имя пользователя  | Тип пользователя         | Включить пользователя           | Операция               |
| -        | Карта                     |     | 1      | admin             | Администратор            |                                 | Z                      |
|          | Управление устройствами   |     | 2      | монтажник         | монтажник                |                                 | Ľ                      |
| 88       | Управление разделами      |     | 3      | maintenance       | Инженерное техническое о |                                 | Z                      |
| s        | Параметры обмена данны    |     |        |                   |                          |                                 |                        |
| <u>.</u> | Видео и аудио             |     |        |                   |                          |                                 |                        |
| 6        | Техобслуживание           |     |        |                   |                          |                                 |                        |
| 4-       | Статус                    |     |        |                   |                          |                                 |                        |
|          |                           |     |        |                   |                          |                                 |                        |
|          |                           |     |        |                   |                          |                                 |                        |
|          |                           |     |        |                   |                          |                                 |                        |
|          |                           |     |        |                   |                          |                                 |                        |
|          |                           |     |        |                   |                          |                                 |                        |
|          |                           |     | Coxpai | илть              |                          |                                 |                        |
|          |                           | -   | -      |                   |                          | ©2020 Hikvision Digital Technol | ogy Co., Ltd. All Righ |

Заходимо на веб інтерфейс централі ще раз, але під обліковим записом "maintenance", прописуємо пароль "hik12345". Вводимо новий пароль і входимо у веб-інтерфейс.

| HIKVISION |                                                                                                    |  |
|-----------|----------------------------------------------------------------------------------------------------|--|
|           | Mus non-sobattenal maintenance maintenance                                                                                                    |  |
|           | Пароль Одоустиний пароль (от 8 до 16 симолов) должен екливатов и во в вход вход вход в вход в вход |  |
|           | симполы. Подтвердите пароль ОК                                                                                                    |  |
|           | ©2020 Hikvision Digital Technology Co., Ltd. All Rights Reserved.                                                                                                    |  |

Далі відкриваємо Hik-Connect та перевіряємо стан параметру "сумісність з EN 50131" (повинен бути вимкнений).

| Інформація про                                                                                                    | пристрій                                                                                                    |
|----------------------------------------------------------------------------------------------------|----------------------------------------------------------------------------------------------------|
| Модель пристрою                                                                                                    | DS-PWA32-HSR                                                                                                    |
| Серійний номер.                                                                                                    | Q00397097                                                                                                    |
| Часовий пояс                                                                                                    | UTC                                                                                                    |
| Літній час                                                                                                    | 0                                                                                                    |
| Рівень батареї                                                                                                    | 94%                                                                                                    |
| Мережа Ethernet                                                                                                    | Підключено                                                                                                    |
| Wi-Fi                                                                                                    | Відключено                                                                                                    |
|                                                                                                    |                                                                                                    |
| Мережа мобільної передачі ,                                                                                                    | даних Відключено                                                                                                    |
| Мережа мобільної передачі ,<br>Трафік даних                                                                                                    | даних Відключено<br>Викорметано 0.0 Мб.                                                                                                    |
| Мережа мобільної передачі ,<br>Трафік даних<br>Сумісність з EN50131                                                                                                    | даних Відключено<br>Викорметано 0.0 Мб.                                                                                                    |
| Мережа мобільної передачі ,<br>Трафік даних<br>Сумісність з EN50131<br>Пристрій перезавантажиться піс<br>микнення режиму сумісності з<br>Якщо рожим сумісності з EN50<br>потрібно ввести Пароль, перш п<br>користуватися пристрою с "аdmin<br>пристрою — це пароль, який ви<br>активації пристрою.                                | даних Відключено<br>Викорнетано 0.0 Мб.<br>Викорнетано 0.0 Мб.<br>Сля ввімкнення або<br>ЕN50131.<br>131 увімкнено, ван оуде<br>іж ви зможете<br>амовчуванням ім'ям<br>". Вихідний пароль<br>створюєте під час             |
| Мережа мобільної передачі ,<br>Трафік даних<br>Сумісність з EN50131<br>Пристрій перезавантажиться піс<br>ымкнення режиму сумісності з<br>Якщо режим сумісності з EN50 <sup>°</sup><br>потрібно ввести Пароль, перш ні<br>користуватися пристрою є "admin<br>пристрою — це пароль, який ви<br>активації пристрою.<br>Мова пристрою | даних Відключено<br>Викорметано 0.0 Мб.<br>Викорметано 0.0 Мб.<br>Сля ввімкнення або<br>ЕN50131.<br>131 увімкнено вам оуде<br>іж ви зможете<br>амовчуванням ім'ям<br>". Вихідний пароль<br>створюєте під час<br>Russian 2 |

Через мобільний застосунок є проблема з додаванням детекторів, так як оновлень на цей пристрій більше не буде, можливо це виправлять в нових версіях Hik-Connect. Зараз пристрої можна додавати через механічну кнопку яка знаходиться на боковій частині хабу. Рекомендовано увімкнути звук хоча б на 1 рівень щоб чути в якому режимі знаходиться хаб. При натисканні цієї кнопки хаб повідомить що «Ви увійшли в режим додавання пристроїв», після чого вмикайте пристрої послідовно, хаб буде повідомляти про їх додавання. Деякі пристрої при додаванні необхідно просто увімкнути, наприклад магнітоконтакті детектори, а є пристрої, в яких потрібно натиснути кнопку, як наприклад у PIR детектора. Нижче на фото продемонстровано в яких умовах відбувається успішне додавання детекторів.

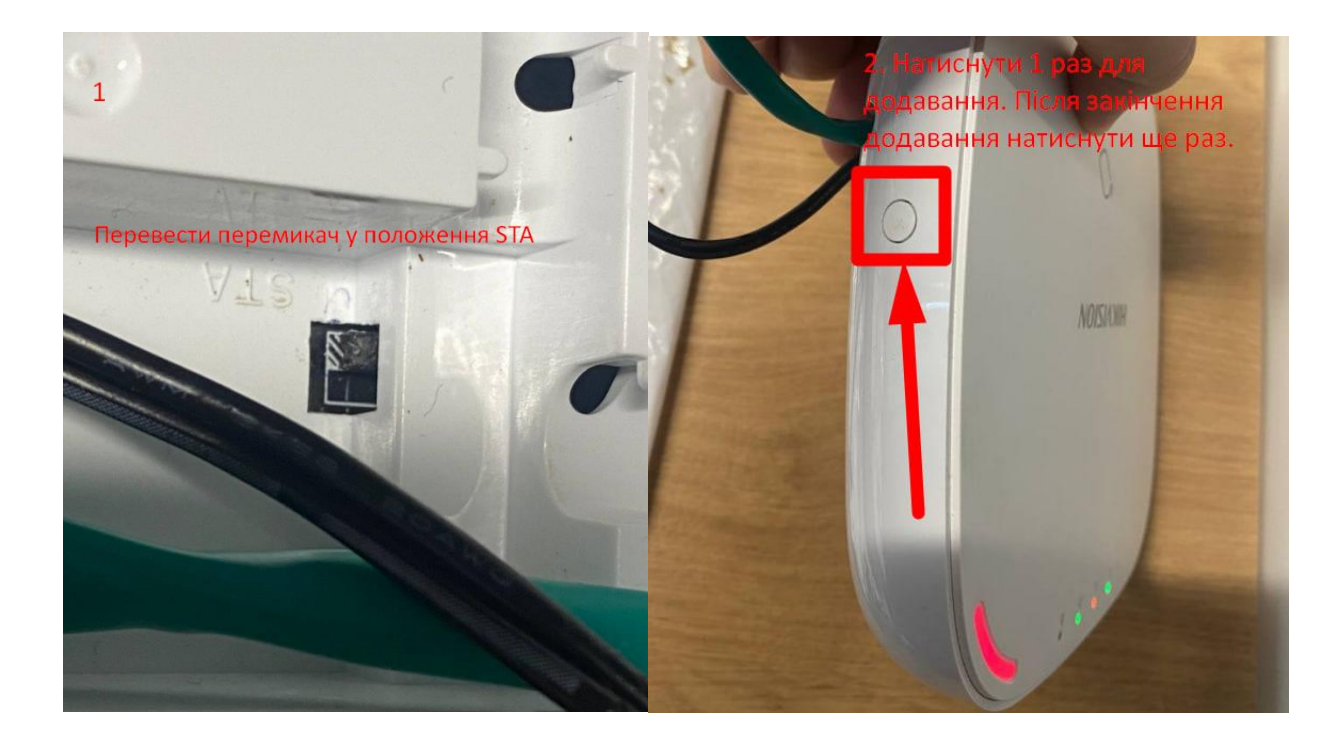

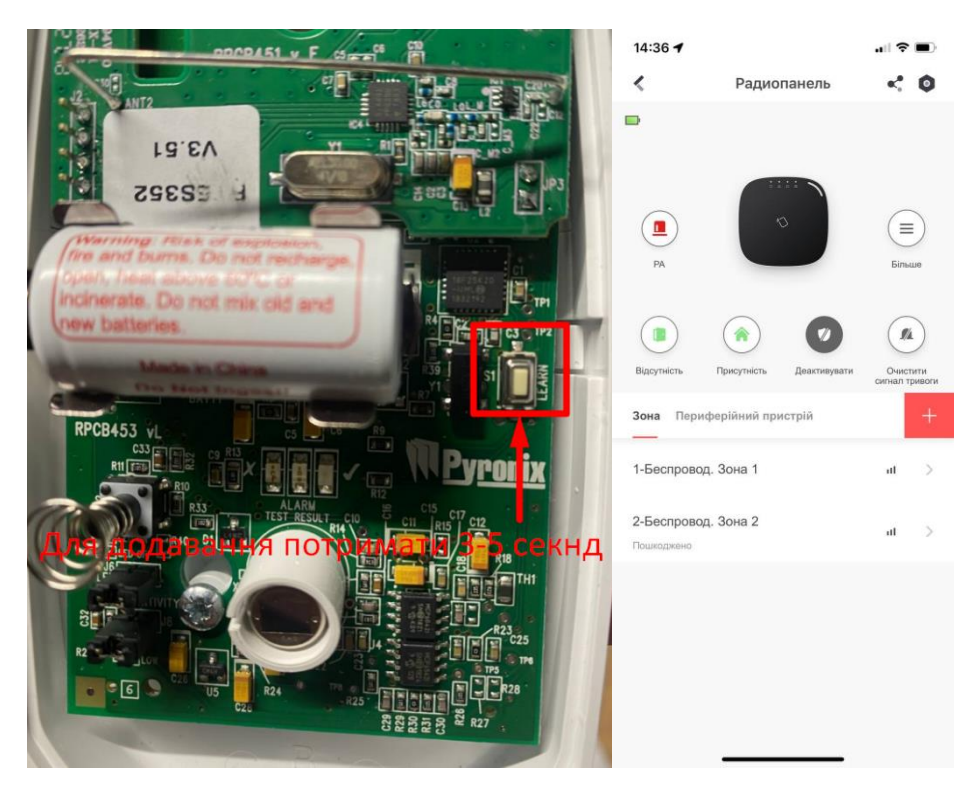

\*Перед додаванням детекторів переконайтеся, що біля батарейки не стоїть пластиковий запобігач.